## COMPLETING THE CBC PROCESS FOR MU2s – COMPANY PERSPECTIVE

This guide will walk you through how to request agency access for an MU2 individual's Criminal Background Check (CBC) results.

- 1. Navigate to the <u>NMLS Resource Center</u>.
- 2. Click the Log in to NMLS button in the upper right corner.

**NOTE**: If given the option, click the **State** button.

- 3. Click the Filing tab.
- 4. Click **Company (MU1)** in the submenu.
- 5. Click the Create New Filing button.

**NOTE:** If there is an un-submitted filing click the **Edit** icon.

- 6. Click **MU2 Forms** in the left navigation panel.
- 7. Click the Edit Filing icon next to the corresponding individual.

**NOTE:** If the status of the MU2 is *Attested*, click the **Recall Filing** icon next to the corresponding individual and then click the **OK** button within the pop-up box. Next, click the **Edit Filing** icon.

8. Click Criminal Background Check in the left navigation panel.

| NMC                                                                                                    |                                                                                                    | Logout<br>( <u>edit</u> ) Res | ource Center |
|----------------------------------------------------------------------------------------------------|----------------------------------------------------------------------------------------------------|-------------------------------|--------------|
| LINO M                                                                                                    | ortgage Company Home FILING MLD TESTING & EDUCATION TASKS COMPOSITE VIEW RE                                                                                                    | ENEWALS ADMIN                 | REPORTS      |
|                                                                                                    | Company (MU1)   Branch (MU3)   Individual   Financial Statements   MCR   Access   Relationships                                                                                                    |                               |              |
| You are currently:  State  Return to MU1  Identifying Information  Other Names                                                    | Criminal Background Check<br>Kirk Morgan Clarke Jr by ThomasM57.                                                                                                    | HELP                          | ?            |
| Residential History                                                                                                    | т                                                                                                    | otal Charges: \$1,65          | 1.25         |
| Employment History<br>Other Business                                                                                              | Request Criminal Background Check                                                                                                    |                               |              |
| Disclosure Questions                                                                                                    | Select the checkbox below to request a federal criminal background check.                                                                                                    |                               |              |
| Disclosure<br>Explanations 3<br>Criminal Background<br>Check<br>Manage Agency Access<br>Credit Report Request<br>Document Uploads | If a previous background check request is pending, a new one cannot be requested. You can access <u>Composite View</u> to view the s<br>grequests.<br>Sector a background check method:<br>Submit New Prints<br>FBI Required Privacy Act Statement | status of previous            |              |
| Attest and Submit                                                                                                    | Access to Background Check Results (3)                                                                                                    |                               |              |
|                                                                                                    | You must authorize each agency for them to view your criminal background check results.<br>Newly authorized agencies can view the results of any pending criminal background checks or any requested after they are added                          | until agency access i         | is           |
|                                                                                                    | removed.<br>Current Agency Access:<br>Alabama, Missouri, West Virginia<br>10 Manage Agency Access                                                                                                    |                               |              |

Figure 1: Criminal Background Check

9. Check the box next to *I am requesting a Federal Criminal Background Check* and select the preferred background check method.

10. Click the **Manage Agency Access** button to select the agency(s) that should be authorized to view the individual criminal background check results (See *Figure 1*).

**NOTE:** Review the <u>MU2 NMLS CBC Requirements Chart</u> to determine CBC requirements.

| Add Agency Access                                                                                                    |  |  |  |
|----------------------------------------------------------------------------------------------------|--|--|--|
| Select agencies that you would like to authorize to view the individual criminal background check results. Individuals must then approve access. Review<br>State Licensing Checklists to determine criminal background check requirements. |  |  |  |
| Agencies not listed may already be authorized or require an alternative means of receiving background check results outside of NMLS.                                                                                                    |  |  |  |
| Alaska 🗆 Idaho 👘 Massachusetts 🗆 Vermont                                                                                                    |  |  |  |
| Arizona IIIInois II North Dakota II Washington     Delaware IIIndiana-DFI II Rhode Island                                                                                                    |  |  |  |
| 🗌 Georgia 🔲 Indiana-SOS 🗐 South Dakota                                                                                                    |  |  |  |
| 🗖 Hawaii 🗖 Louisiana 🗖 Texas - DOB                                                                                                    |  |  |  |
| Submit Clear                                                                                                    |  |  |  |

Figure 2: CBC Add Agency Access

11. Select the check box next to each applicable agency, then click the **Submit** button (See *Figure 2*).

**NOTE**: Only agencies that are using NMLS CBC functionality will be displayed for selection. States may also require a state background check to be submitted outside of the System. Failing to grant access to all relevant agencies before criminal background check results are returned requires you to authorize and pay for a new criminal background check.

- 12. Click the Next button.
- 13. Click Attest and Submit on the left navigation panel.
- 14. Click the **Request Attestation** button.
- 15. Once the Individual Form (MU2) has been attested by the individual, the company will receive an email notification reporting the completion.
- 16. Repeat steps 1 4 and click the **Edit** icon to submit the Company Form (MU1).
- 17. Click Attest and Submit on the left navigation panel.

**NOTE:** All items listed on the Attest and Submit page must be cleared before the **Attest** button will be active at the bottom of the page.

18. Submit payment for all applicable CBC requests using the payment screen to finalize the submission.

For additional assistance, please contact the NMLS Call Center at 1-855-NMLS-123 (1-855-665-7123).